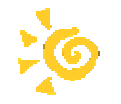

11/05/2010

# Installation du serveur SCRIBE virtuel d'AmonEcole

pour les écoles de Charente

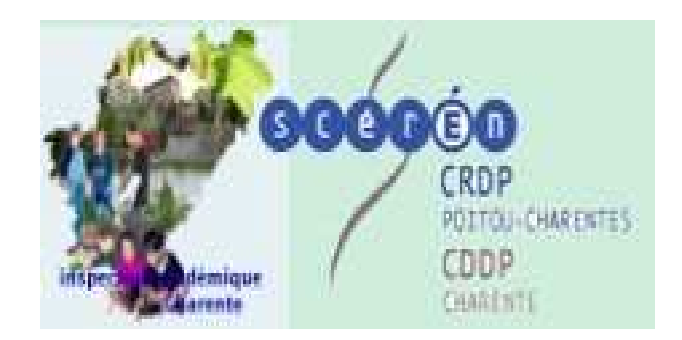

Pôle ressource informatique Inspection Académique de la Charente – CDDP de la Charente Château de L'Oisellerie – 16400 La Couronne –informatique. cddp16@ac-poitiers.fr

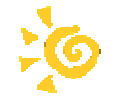

### Préalable :

Installation d'un serveur amonécole déjà effectué

Voici les paramètres du réseau à prendre en compte

réseau virtuel: 192.168.222.0 masque : 255.255.255.0 broadcast : 192.168.222.255

serveur : 192.168.222.1

réseau pedago: 192.168.220.0 masque : 255.255.255.0 broadcast : 192.168.220.255

dhcp : 192.168.220.50 - 192.168.220.100

imprimante réseau : 192.168.220.101...

poste1 : 192.168.220.1
poste2 : 192.168.220.2
poste3 : 192.168.220.3

#### Allumer le serveur

Saisir root et valider avec entrée Le mot Password s'affiche : saisir eole et valider avec entrée

à l'invite <u>root@emontecoleng</u>:~# saisir virt\_gen\_config scribe

(l'écran du gen\_config scribe apparaît)

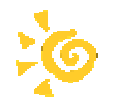

| General       Adresse ip de la carte eth0       192 168 222.1       Prec. D         Services       Services.so       Adresse réseau de la carte eth0       192 168 222.0       Prec. D         Adresse ip de la passerelle par defaut       192 168 222.265       Prec. D         Adresse ip de la passerelle par defaut       192 168 222.264       Prec. D         Utilisation d'un proxy       non       Prec. D         Nom de la machine       scribe       Prec. D         Nom de la carte etho       ac-poltiers       Prec. D         Nom de l'établissement       0160000A       Prec. D         Servur de mise à jour       scroms lenga.cdijon.fr       Prec. D         Niveau de mise à jour       minimum       Prec. D         Adresse serveur NTP       pol.ntp.org       Prec. D                                                                                                    | Eichier Zephir | <u>A</u> ffichage <u>M</u> ode |                            |    |                   |   |      |     |  |
|----------------------------------------------------------------------------------------------------|----------------|--------------------------------|----------------------------|----|-------------------|---|------|-----|--|
| General       Adresse ip de la carte eth0       192.168.222.11       Prec       D         Services       Masque de sous reseau de la carte eth0       255.255.0       Prec       D         Service-sso       Adresse réseau de la carte eth0       192.168.222.0       Prec       D         Adresse ip de la passerelle par defaut       192.168.222.255       Prec       D         Adresse ip de la passerelle par defaut       192.168.222.254       Prec       D         Adresse ip de la passerelle par defaut       192.168.222.254       Prec       D         Utilisation d'un proxy       non       Prec       D         Nom de la machine       scribe       Prec       D         Nom de l'académie (ex : ac-dijon)       ac-poitiers       Prec       D         Numéro RNE de l'établissement       0160000A       Prec       D         Nom de l'écadémie à jour       eoleng.ac-dijon.fr       Prec       D         Niveau de mise à jour       minimum       Prec       D         Niveau de mise à jour       minimum       Prec       D         Niveau de mise à jour       pol.ntp.org       Prec       D                                                                                                    | Scribe         |                                |                            |    |                   |   |      |     |  |
| Services       Masque de sous reseau de la carte eth0       255.255.255.0       Prec       D         Service-sso       Adresse réseau de la carte eth0       192.168.222.0       Prec       D         Adresse de broadcast de la carte eth0       192.168.222.255       Prec       D         Adresse ip de la passerelle par defaut       192.168.222.254       Prec       D         Utilisation d'un proxy       non       ▼Prec       D         Nom de la machine       scribe       Prec       D         Nom de domaine privé du reseau local       ecole.loc       Prec       D         Nom de l'académie (ex : ac-dijon)       ac-poltiers       Prec       D         Nom de l'établissement       0160000A       Prec       D         Nom de l'établissement       0160000A       Prec       D         Nom de l'établissement       0160000A       Prec       D         Nom de l'établissement       eoleng.ac-dijon.fr       Prec       D         Niveau de mise à jour       eoleng.ac-dijon.fr       Prec       D         Niveau de mise à jour       minimum       Prec       D         Niveau de mise à jour       minimum       Prec       D                                                                                                    | General        | Adresse                        | ip de la carte eth0        | 19 | 92.168.222.1      |   | Prec | Def |  |
| Service-sso       Adresse réseau de la carte eth0       192.168.222.0       Prec       D         Adresse de broadcast de la carte eth0       192.168.222.255       Prec       D         Adresse ip de la passerelle par defaut       192.168.222.254       Prec       D         Utilisation d'un proxy       non       Prec       D         Nom de la machine       scribe       Prec       D         Nom de domaine privé du reseau local       ecole.loc       Prec       D         Nom de l'académie (ex : ac-dijon)       ac-poltiers       Prec       D         Nom de l'établissement       elab_commµne       Prec       D         Now de mise à jour       eoleng.ac-dijon.fr       Prec       D         Niveau de mise à jour       minimum       Prec       D         Niveau de mise à jour       minimum       Prec       D         Niveau de mise à jour       minimum       Prec       D         Niveau de mise à jour       minimum       Prec       D                                                                                                    | Services       | Masque de sou                  | is reseau de la carte eth0 | 25 | 55.255.255.0      |   | Prec | Def |  |
| Adresse de broadcast de la carte eth0       192.168.222.255       Prec       D         Adresse ip de la passerelle par defaut       192.168.222.254       Prec       D         Adresse ip du dn¥rimaire       192.168.222.254       Prec       D         Utilisation d'un proxy       non       ▼ Prec       D         Nom de la machine       scribe       Prec       D         Nom de domaine privé du reseau local       ecole.loc       Prec       D         Nom de l'académie (ex : ac-dijon)       ac-poltiers       Prec       D         Nom de l'établissement       0160000A       Prec       D         Nom de l'établissement       eoleng.ac-dijon.fr       Prec       D         Second serveur de mise à jour       eoleng.ac-dijon.fr       Prec       D         Niveau de mise à jour       minimum       Prec       D         Niveau de mise à jour       minimum       Prec       D                                                                                                    | Service-sso    | Adresse re                     | éseau de la carte eth0     | 19 | 92.168.222.0      |   | Prec | Def |  |
| Adresse ip de la passerelle par defaut       192.168.222.254       Prec       D         Adresse ip du dn¥rimaire       192.168.222.254       Prec       D         Utilisation d'un proxy       non       ▼ Prec       D         Nom de la machine       scribe       Prec       D         Nom de domaine privé du reseau local       ecole.loc       Prec       D         Nom de l'académie (ex : ac-dijon)       ac-poitiers       Prec       D         Numéro RNE de l'établissement       0160000A       Prec       D         Nom de l'académie à jour       eoleng.ac-dijon.fr       Prec       D         Second serveur de mise à jour       minimum       Prec       D         Niveau de mise à jour       minimum       Prec       D         Niveau de mise à jour       minimum       Prec       D                                                                                                    |                | Adresse de b                   | roadcast de la carte eth0  | 19 | 92.168.222.255    |   | Prec | Def |  |
| Adresse ip du dn≫rimaire       192.168.222.254       Prec       D         Utilisation d'un proxy       non       Prec       D         Nom de la machine       scribe       Prec       D         Nom de domaine privé du reseau local       ecole.loc       Prec       D         Nom de l'académie (ex : ac-dijon)       ac-poltiers       Prec       D         Numéro RNE de l'établissement       0160000A       Prec       D         Nom de l'établissement       eoleng.ac-dijon.fr       Prec       D         Second serveur de mise à jour       eoleng.ac-dijon.fr       Prec       D         Niveau de mise à jour       minimum       Prec       D         Niveau de mise à jour       minimum       Prec       D                                                                                                    |                | Adresse ip de                  | e la passerelle par defaut | 19 | 92.168.222.254    |   | Prec | Def |  |
| Utilisation d'un proxy non Prec D   Nom de la machine scribe Prec D   Nom de domaine privé du reseau local ecole.loc Prec D   Nom de l'académie (ex : ac-dijon) ac-poltiers Prec D   Numéro RNE de l'établissement 0160000A Prec D   Nom de l'établissement eoleng.ac-dijon.fr Prec D   Second serveur de mise à jour eoleng.ac-dijon.fr Prec D   Niveau de mise à jour minimum Prec D   Niveau de mise à jour minimum Prec D                                                                                                    |                | Adresse                        | ip du dns🇙rimaire          | 19 | 92.168.222.254    |   | Prec | Def |  |
| Nom de la machine       scribe       Prec       D         Nom de domaine privé du reseau local       ecole.loc       Prec       D         Nom de l'académie (ex : ac-dijon)       ac-poitiers       Prec       D         Numéro RNE de l'établissement       0160000A       Prec       D         Nom de l'établissement       etab_commune       Prec       D         serveur de mise à jour       eoleng.ac-dijon.fr       Prec       D         Niveau de mise à jour       minimum       Prec       D         adresse serveur NTP       pool.ntp.org       Prec       D                                                                                                    |                | Utili                          | sation d'un proxy          | n  | on                | - | Prec | Def |  |
| Nom de domaine privé du reseau local       ecole.loc       Prec       D         Nom de l'académie (ex : ac-dijon)       ac-poitiers       Prec       D         Numéro RNE de l'établissement       0160000A       Prec       D         Nom de l'établissement       etab_commune       Prec       D         serveur de mise à jour       eoleng.ac-dijon.fr       Prec       D         Second serveur de mise à jour       eoleng.ac-dijon.fr       Prec       D         Niveau de mise à jour       minimum       Prec       D         adresse serveur NTP       pool.ntp.org       Prec       D                                                                                                    |                | Non                            | n de la machine            | s  | cribe             |   | Prec | Def |  |
| Nom de l'académie (ex : ac-dijon)       ac-poitiers       Prec       D         Numéro RNE de l'établissement       0160000A       Prec       D         Nom de l'établissement       etab_commune       Prec       D         serveur de mise à jour       eoleng.ac-dijon.fr       Prec       D         Second serveur de mise à jour       eoleng.ac-dijon.fr       Prec       D         Niveau de mise à jour       minimum       Prec       D         adresse serveur NTP       pool.ntp.org       Prec       D                                                                                                    |                | Nom de doma                    | ine privé du reseau local  | ec | cole.loc          |   | Prec | Def |  |
| Numéro RNE de l'établissement       0160000A       Prec       D         Nom de l'établissement       etab_commune       Prec       D         serveur de mise à jour       eoleng.ac-dijon.fr       Prec       D         Second serveur de mise à jour       eoleng.ac-dijon.fr       Prec       D         Niveau de mise à jour       minimum       Prec       D         adresse serveur NTP       pool.ntp.org       Prec       D                                                                                                    |                | Nom de l'a                     | adémie (ex : ac-dijon)     | ac | -poitiers         |   | Prec | Def |  |
| Nom de l'établissement       etab_commune       Prec       D         serveur de mise à jour       eoleng.ac-dijon.fr       Prec       D         Second serveur de mise à jour       eoleng.ac-dijon.fr       Prec       D         Niveau de mise à jour       minimum       Prec       D         adresse serveur NTP       pool.ntp.org       Prec       D                                                                                                    |                | Numéro R                       | NE de l'établissement      | 01 | 160000A           |   | Prec | Def |  |
| serveur de mise à jour       eoleng.ac-dijon.fr       Prec       D         Second serveur de mise à jour       eoleng.ac-dijon.fr       Prec       D         Niveau de mise à jour       minimum       Prec       D         adresse serveur NTP       pool.ntp.org       Prec       D                                                                                                    |                | Nom c                          | Nom de l'établissement     |    |                   |   |      | Def |  |
| Second serveur de mise à jour       eoleng.ac-dijon.fr       Prec       D         Niveau de mise à jour       minimum       Prec       D         adresse serveur NTP       pool.ntp.org       Prec       D                                                                                                    |                | serve                          | ur de mise à jour          | ec | oleng.ac-dijon.fr |   | Prec | Def |  |
| Niveau de mise à jour minimum vers de la construction de mise à jour de mise à jour vers de la construction de la construction |                | Second :                       | serveur de mise à jour     | ec | bleng.ac-dijon.fr |   | Prec | Def |  |
| adresse serveur NTP pool.ntp.org Prec D                                                                                                    |                | Nive                           | au de mise à jour          | m  | inimum            | - | Prec | Def |  |
|                                                                                                    |                | adre                           | sse serveur NTP            | pq | ool.ntp.org       |   | Prec | Def |  |
|                                                                                                    |                |                                | 1                          |    |                   |   |      |     |  |

Saisir :

Adresse ip de la carte Ethernet eth0 : 192.168.222.1 Masque de sous réseau de la carte Ethernet eth0 : 255.255.255.0 Adresse réseau de la carte Ethernet eth0 : 192.168.222.0 Adresse du broadcast de la carte Ethernet eth0 : 192.168.222.255 Adresse ip de la passerelle par défaut (adresse de la carte DMZ) : 192.168.222.254 Adresse ip du dns primaire (adresse de la carte DMZ): 192.168.222.254 Utilisation d'un proxy : non Nom de la machine : scribe Nom de domaine privé du réseau local : ecole.loc Nom de l'académie : ac-poitiers.fr Numéro RNE de l'établissement : 016XXXXX Nom de l'établissement : commune + RNE serveur de mise à jour : eoleng.ac-dijon.fr Second serveur de mise à jour : ftp.crihan.fr Niveau de mise à jour : minimum adresse serveur NTP : pool.ntp.org

Cliquer sur le bouton Valider groupe

#### Changer d'onglet pour prendre Services : (à gauche de l'écran)

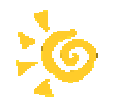

| Eichier 2 | Zephir | Affichag | ge I | Mod |
|-----------|--------|----------|------|-----|
|-----------|--------|----------|------|-----|

|             |                               | Scribe                                             |                 |          |      |     |
|-------------|-------------------------------|----------------------------------------------------|-----------------|----------|------|-----|
| General     | Nom du serveur                | de fichier (ex: monserveur)                        | serveur         |          | Prec | Def |
| Services    | Nom du domain                 | e samba (ex: mondomaine)                           | ecole           |          | Prec | Def |
| Dhcp        |                               |                                                    |                 |          | Prec | Def |
| Service-sso | Nom de domaine de la n<br>mon | nessagerie de l'etablissement  <br>etab.ac-aca.fr) | (ex : ecole.loc |          | Prec | Def |
|             | Nom dns (                     | de la p <b>x</b> sserelle smtp                     | smtp.orange.fr  |          | Prec | Def |
|             | Act                           | ivation du dhcp                                    | oui             | •        | Prec | Def |
|             | Activa                        | tion de l'accès FTP                                | oui             | -        | Prec | Def |
|             | Activatio                     | on du frontend Ead2                                | oui             |          | Prec | Def |
|             |                               | Applications                                       | s web           |          |      |     |
|             | Activation                    | n de l'accès à Eva-Web                             | non             | <b>•</b> | Prec | Def |
|             | Activation de l'              | accès à Gepi (suivi scolaire)                      | non             | -        | Prec | Def |
|             | Activation                    | de l'accès à Gibii (b2i)                           | oui             | ¥        | Prec | Def |
|             | Gestion                       | du service sso eole                                | oui             | -        | Prec | Def |
|             |                               |                                                    |                 |          |      |     |
|             | Valider groupe                | Charger defaut pour groupe                         |                 |          |      |     |

Nom du serveur de fichier : serveur Nom du domaine samba : ecole Nom de domaine de la messagerie de l'établissement : ecole.loc Nom de la passerelle SMTP : smtp.orange.fr Installation de cups : oui Activation du dhcp : oui (l'activation provoque l'apparition d'un bouton à gauche de l'écran) Activation de l'accès FTP : oui Activation du frontend Ead2 : oui

Activation de l'accès à Eva-web : non Activation de l'accès à Gepi (suivi scolaire) : non Activation de l'accès à Gibii (B2i) : oui Gestion du service sso eole : oui Utilisation du service pour les applications de votre serveur scribe : non

Cliquer sur le bouton *Valider groupe* 

### Changer d'onglet pour prendre Dhcp : (à gauche de l'écran)

Pôle ressource informatique

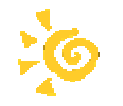

| <u>Fichier</u> <u>Z</u> ephir | <u>A</u> ffichage <u>M</u> ode |                               |                 |            |  |  |  |  |  |
|-------------------------------|--------------------------------|-------------------------------|-----------------|------------|--|--|--|--|--|
| Scribe                        |                                |                               |                 |            |  |  |  |  |  |
| 😑 General                     | adresse res                    | eau de la plage dhcp          | 192.168.220.0   | + Prec Def |  |  |  |  |  |
| Services                      | adresse neti                   | mask de la plage dhcp         | 255.255.0       | Prec Def   |  |  |  |  |  |
| Ohcp                          | IP basse                       | e de la plage dhcp            | 192.168.220.50  | Prec Def   |  |  |  |  |  |
| Service-sso                   | IP haute                       | e de la plage dhcp            | 192.168.220.100 | Prec Def   |  |  |  |  |  |
|                               | Adresse ip du route            | ur a renvoyer au clients dhcp | 192.168.220.254 | Prec Def   |  |  |  |  |  |
|                               | Adresse ip du dns              | s a renvoyer au clients dhcp  | 192.168.220.254 | Prec Def   |  |  |  |  |  |
|                               | ×                              |                               |                 |            |  |  |  |  |  |
|                               | Valider groupe                 | Charger defaut pour groupe    |                 |            |  |  |  |  |  |

Adresse réseau de la plage dhcp : 192.168.220.0 Adresse netmask de la plage dhcp : 255.255.255.0 IP basse de la plage dhcp : 192,168,220.50 IP haute de la plage dhcp : 192,168,220.100 Adresse ip du routeur à renvoyer aux clients dhcp : 192,168,220.254 Adresse ip du dns à renvoyer aux clients dhcp : 192,168,220.254

Cliquer sur le bouton Valider groupe

### Changer d'onglet pour prendre Service-sso : (à gauche de l'écran)

| Scribe                                                                               |               |      |      | and a second |  |  |
|--------------------------------------------------------------------------------------|---------------|------|------|--------------|--|--|
| Configuration du serveur                                                             | 550           |      |      |              |  |  |
| Adresse iP du serveur d'authentification                                             | 192.168.222.1 |      |      |              |  |  |
| port utilisé par le service sso                                                      | 8443          |      | Prec | 1            |  |  |
| Adresse du serveur Idap utilisé par le sso                                           | localhest     |      |      |              |  |  |
| Port du serveur Idap utilisé par le seo                                              | 389           | Prec | Ī    |              |  |  |
| Chemin de recherche dans l'annuaire                                                  | a-gouv, c-fr  | Prec | Ì    |              |  |  |
| Version du protocole cas émulé                                                       | 2             | -    | Pres | 1            |  |  |
| Adresse du serveur sso parent                                                        |               |      | Pres |              |  |  |
| Port du serveur ssa parent                                                           | 8443          |      | Prei |              |  |  |
| Chemin du certificat ssl (ou rien)                                                   |               |      | Pre  |              |  |  |
| Durée en secondes de vie d'une session sur le serveur sso                            | 7200          |      |      |              |  |  |
| CSS par défaut du service SSO (sans le .css)                                         |               |      | Dee  |              |  |  |
| Configuration de l'authentific                                                       | ation CAS     |      |      |              |  |  |
| Nom de domaine ou Ip de redirection (utilisé par les applications web) 192 168 222 1 |               |      |      |              |  |  |
| Port du serveur d'authentification                                                   | 8443          |      |      |              |  |  |

Adresse Ip du serveur d'identification : 192.168.222.1

Port utilisé par le service sso : 8443

Adresse du serveur ldap utilisé par le sso : localhost

Port du serveur ldap utilisé par le sso : 389

Chemin de recherche dans l'annuaire :

Version du protocole cas émulé : 2

Port du serveur sso parent : 8443

Durée en secondes de vie d'une session sur le serveur sso : 7200

Nom de domaine ou ip de redirection (utilisé par les applications web) : 192.168.222.1

Port du serveur d'authentification : 8443

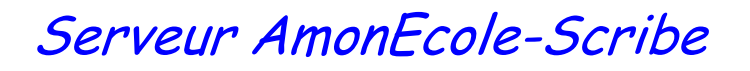

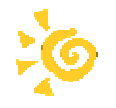

### Cliquer sur le menu *Fichier* et choisir *Enregistrer fichier* Name : /root/scribe.eol

| <u>N</u> om :                         | /root/scribe. eol | <u> </u>         |
|---------------------------------------|-------------------|------------------|
| Enregistrer dans le <u>d</u> ossier : | root              |                  |
| ▶ Parcourir d'autres dossiers         |                   | -                |
|                                       |                   | 0.0 - + Prec Def |

Ne rien changer au reste, cliquer sur le bouton Enregistrer

Cliquer sur le menu Fichier et choisir quitter

Retour à un écran noir avec le prompt root@amonecoleng:~#

Taper : virt\_instance scribe /root/scribe.eol et valider avec Entrée

Initialisation des mots de passe système : Mise en place de l'utilisateur scribe # Enter new Unix password : **taper scribe** et valider avec Entrée Retype new Unix password : **retaper scribe** et valider avec Entrée passwd : password updated successfully

Changement du Mot de Passe de root # Enter new Unix password : taper eole et valider avec Entrée Retype new Unix password : retaper eole et valider avec Entrée passwd : password updated successfully

Changement du Mot de Passe de l'utilisateur admin # Changing Unix and samba passwords for admin New password : taper admin et valider avec Entrée Retype new password : taper admin et valider avec Entrée

Une mise à jour est recommandée Répondre non et valider avec Entrée

Le prompt root@amonecoleng:~# réapparaît

C'est fini pour le travail sur le serveur même !

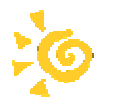

Le travail suivant s'effectue à partir d'une station cliente dont l'adresse IP doit être 192.168.220.253

Les outils nécessaires seront : WINSCP et PUTTY qui se téléchargent sur le Net.

1°) Télécharger à l'adresse suivante : ftp://ftp:oisellerie.org le fichier lancescript.tar.gz

2) Exécuter WinSCP

| WinSCP Login                                                                      |                                                                                                    | l l                                                                         | ? 🗙         |
|-----------------------------------------------------------------------------------|----------------------------------------------------------------------------------------------------|-----------------------------------------------------------------------------|-------------|
| Session<br>Sessions sauvées<br>Environnement<br>Répertoires<br>SSH<br>Préférences | Session<br>Nom d'hôte<br>192.168.222.1<br>Nom d'utilisateur<br>root<br>Fichier de clé privée<br>Protocole<br>Protocole<br>Protocole de fichier SFTP | Numéro de po<br>22<br>Mot de passe<br>••••<br>•<br>Autoriser le retour en S | rt<br>coule |
| Options avancées                                                                  |                                                                                                    |                                                                             |             |
| A propos Lang                                                                     | uages                                                                                                    | er Sauver Ferme                                                             | er 🛛        |

Nom d'hôte : 192.168.222.1 Port 22 Nom d'utilisateur : root Mot de passe : eole

Un nouvel écran apparaît :

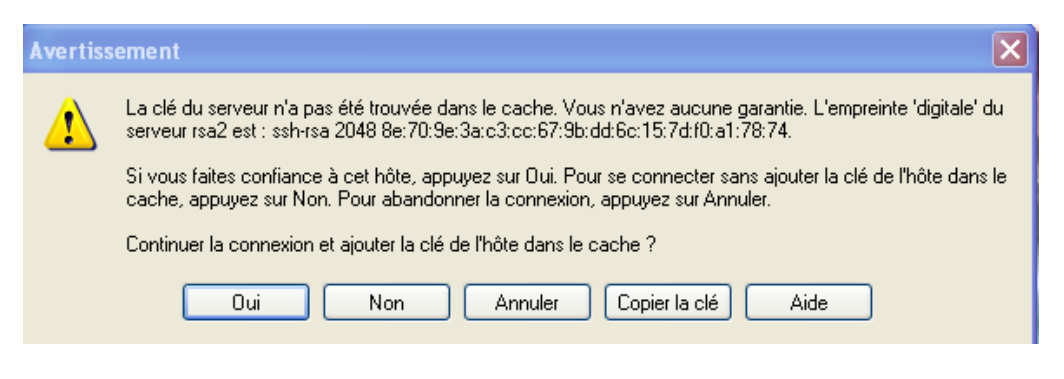

Cliquez sur Oui

Un nouvel écran apparaît :

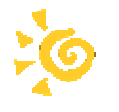

| 🖥 Mes documents - root@192.168.222.1 - WinSCP 📃 🖻 🔀 |            |                     |               |           |   |                       |        |                   |           |         |
|-----------------------------------------------------|------------|---------------------|---------------|-----------|---|-----------------------|--------|-------------------|-----------|---------|
| Local Marquer Fichiers Co                           | mmandes Se | ession Options Dist | ant Aide      |           |   |                       |        |                   |           |         |
| 🏟 🗏 🚔 - 🖀 😫 -                                       | 🔁 🔤 🧬      |                     | <b>V \$</b> Ø | 5 Défaut  |   | • 🚳 •                 |        |                   |           |         |
| es documents                                        | - 🚖 🗄      | 🗣 🔹 🤿 🚽 🚺           | 🔯 🚮 🔯         | te l      |   | Coroct                | - 🖮 🗄  | (+ + + + <b>1</b> | 🔟 🚮 💆     | ta      |
| C\Documents and Settings\ALAIN\Mes documents        |            |                     |               |           |   | /root                 |        |                   |           |         |
| Nom 🔶 Ext                                           | Taille     | Туре                | Date de m     | Attributs | ^ | Nom 🔶 Ext             | Taille | Date de modific   | Droits    | Proprié |
| 🔄 document aide directeu                            | 46 592     | Document Micro      | 15/05/200     | a         |   | 🖆                     |        | 25/06/2009 14:    | rwxr-xr-x | root    |
| 💾 dommage de travaux p                              | 50 176     | Document Micro      | 16/11/200     | а         |   | 🛅 . config            |        | 25/06/2009 17:    | rwx       | root    |
| 🔤 DROIT D.doc                                       | 28 672     | Document Micro      | 22/10/200     | а         |   | 🛅 .ssh                |        | 24/06/2009 13:    | rwxr-xr-x | root    |
| 🖳 ECOLE DE GENSAC LA                                | 33 280     | Document Micro      | 11/09/200     | a         |   | .bashrc               | 2 227  | 20/10/2007 14:    | rw-rr     | root    |
| ECOLE_DE_GENSAC_L                                   | 106 110    | Adobe Acrobat       | 11/09/200     | a         |   | .profile              | 141    | 20/10/2007 14:    | rw-rr     | root    |
| 🕎 effet attractif travaux                           | 27 648     | Document Micro      | 16/11/200     | а         |   | .recently-used.xbel   | 218    | 25/06/2009 17:    | rw-rr     | root    |
| 👜enveloppe.pub                                      | 111 104    | Document Micro      | 24/12/200     | a         |   | 🖬 .rnd                | 1 024  | 25/06/2009 17:    | rw        | root    |
| Evaluation CE1.doc                                  | 689 664    | Document Micro      | 20/05/200     | a         |   | 🖬 .Xauthority         | 52     | 25/06/2009 17:    | rw        | root    |
| Facturation garderies 2                             | 27 136     | Document Micro      | 28/06/200     | ca        |   | 🖻 0160000A-scribe.p10 | 1 070  | 25/06/2009 17:    | rw-rr     | root    |
| 🔁 Facture 8464643.pdf                               | 14 586     | Adobe Acrobat       | 06/02/200     | a         |   | 🖬 scribe.eol          | 8 358  | 25/06/2009 17:    | rw-rr     | root    |
| Piche de renseignement                              | 35 840     | Document Micro      | 08/04/200     | а         |   |                       |        |                   |           |         |
| Piche de renseignement                              | 35 840     | Document Micro      | 08/04/200     | а         |   |                       |        |                   |           |         |
| 🕎 fuite d'eau.doc                                   | 26 624     | Document Micro      | 16/11/200     | a         |   |                       |        |                   |           |         |
| 🔁 Grille_pilier4_1-5.pdf                            | 186 243    | Adobe Acrobat       | 23/10/200     | a         |   |                       |        |                   |           |         |
| 👜 groupes cycle2.doc                                | 24 576     | Document Micro      | 05/09/200     | ca        |   |                       |        |                   |           |         |
| 🔁 Imprimer Justificatif.pdf                         | 92 288     | Adobe Acrobat       | 03/02/200     | ca        |   |                       |        |                   |           |         |
| 🕎 informatique.doc                                  | 86 016     | Document Micro      | 13/11/200     | a         |   |                       |        |                   |           |         |
| 🔁 Joomla! 1.5 pour les Nu                           | 6 360 838  | Adobe Acrobat       | 23/06/200     | a         |   |                       |        |                   |           |         |
| 🥑 justif.html                                       | 1 790      | Firefox Document    | 03/02/200     | a         |   |                       |        |                   |           |         |
| 💭 lancescript.tar.gz                                | 697        | PowerArchiver       | 25/06/200     | a         |   |                       |        |                   |           |         |
| 👜 lien.doc                                          | 78 336     | Document Micro      | 12/02/200     | a         |   |                       | *      |                   |           |         |
| 🔂 lien.p65                                          | 4 229 120  | PageMaker Publ      | 04/06/200     | a         |   |                       |        |                   |           |         |
| 🔂 lien2.p65                                         | 20 386 304 | PageMaker Publ      | 17/06/200     | a         | _ |                       |        |                   |           |         |
| 👜 Imde.doc                                          | 27 136     | Document Micro      | 11/12/200     | a —       | - |                       |        |                   |           |         |
| 💾 Imde2.doc                                         | 26 624     | Document Micro      | 14/12/200     | а         |   |                       |        |                   |           |         |
| 🕎 lyonnaise des eaux2.doc                           | 28 160     | Document Micro      | 15/02/200     | а         |   |                       |        |                   |           |         |
| 👜 lyonnaise.doc                                     | 34 304     | Document Micro      | 05/12/200     | а         |   |                       |        |                   |           |         |
| 👜 Manuel d.doc                                      | 128 000    | Document Micro      | 05/02/200     | a         |   |                       |        |                   |           |         |
| 🔟 Merci pour votre comm                             | 271 670    | MHTML Document      | 02/02/200     | а         |   |                       |        |                   |           |         |
| 🕎 occupant commercial.doc                           | 87 040     | Document Micro      | 09/11/200     | а         |   |                       |        |                   |           |         |
| 🧰 Outils_BE1D_OOo_v2.0                              | 89 334     | Classeur Open       | 08/02/200     | а         |   |                       |        |                   |           |         |
| PAGICIEN.PUB                                        | 4 272 640  | Document Micro      | 11/03/200     | а         |   |                       |        |                   |           |         |
| BAGICIEN2.pub                                       | 4 272 640  | Document Micro      | 11/03/200     | а         | ~ |                       |        |                   |           |         |

A gauche de l'écran, votre disque dur (Mes documents) où se trouve le fichier que vous avez téléchargé – lancescript.tar.gz

A droite, le serveur. Il suffit de glisser le fichier lancescript.tar.gz de la gauche vers la droite.

| 📴 root - root@192.168.222.1 - WinSCP 📃 💽 🔀 |             |                     |           |           |   |                       |        |                 |           |         |
|--------------------------------------------|-------------|---------------------|-----------|-----------|---|-----------------------|--------|-----------------|-----------|---------|
| Local Marquer Fichiers Com                 | nmandes Se  | ession Options Dist | ant Aide  |           |   |                       |        |                 |           |         |
| 🏟 🔢 🗃 🔹 👬 📽 🔣 🕅 🧬 😤 🕂 — 🔯 🕼 🕐 🖉 🖉 Défaut   |             |                     |           |           |   |                       |        |                 |           |         |
| 🗎 Mes documents                            | • 🖮 🛛       | ⇔ • ⇒ • 🔝           | 🕥 🚮 😥 🖞   | to        |   | Coroot                | - 🛳 🛛  | ⇔ - ⇒ - 1       | 2 🚮 🙍     | 20      |
| C:\Documents and Settings\ALA              | IN\Mes doci | uments              |           |           |   | /root                 |        |                 |           |         |
| Nom 🔶 Ext                                  | Taille      | Туре                | Date de m | Attributs | ^ | Nom 🔶 Ext             | Taille | Date de modific | Droits    | Proprié |
| 🔄 document aide directeu                   | 46 592      | Document Micro      | 15/05/200 | а         |   | <b>(</b>              |        | 25/06/2009 14:  | rwxr-xr-x | root    |
| 👜 dommage de travaux p                     | 50 176      | Document Micro      | 16/11/200 | a         |   | 🛅 .config             |        | 25/06/2009 17:  | rwx       | root    |
| 🔄 DROIT D.doc                              | 28 672      | Document Micro      | 22/10/200 | а         |   | 🛅 .ssh                |        | 24/06/2009 13:  | rwxr-xr-x | root    |
| 🔄 Ecole de Gensac la                       | 33 280      | Document Micro      | 11/09/200 | а         |   | 🗖 .bashrc             | 2 227  | 20/10/2007 14:  | rw-rr     | root    |
| ECOLE_DE_GENSAC_L                          | 106 110     | Adobe Acrobat       | 11/09/200 | а         |   | .profile              | 141    | 20/10/2007 14:  | rw-rr     | root    |
| 🖷 effet attractif travaux                  | 27 648      | Document Micro      | 16/11/200 | а         |   | .recently-used.xbel   | 218    | 25/06/2009 17:  | rw-rr     | root    |
| 🚇 enveloppe.pub                            | 111 104     | Document Micro      | 24/12/200 | a         |   | 🗖 🖬 .rnd              | 1 024  | 25/06/2009 17:  | rw        | root    |
| Evaluation CE1.doc                         | 689 664     | Document Micro      | 20/05/200 | а         |   | 🖬 .Xauthority         | 52     | 25/06/2009 17:  | rw        | root    |
| Facturation garderies 2                    | 27 136      | Document Micro      | 28/06/200 | ca        |   | 🖻 0160000A-scribe.p10 | 1 070  | 25/06/2009 17:  | rw-rr     | root    |
| Tacture 8464643.pdf                        | 14 586      | Adobe Acrobat       | 06/02/200 | а         |   | 🗐 lancescript.tar.gz  | 697    | 25/06/2009 16:  | rw-rr     | root    |
| 👜 Fiche de renseignement                   | 35 840      | Document Micro      | 08/04/200 | a         |   | 🖻 scribe.eol          | 8 358  | 25/06/2009 17:  | rw-rr     | root    |
| 👜 Fiche de renseignement                   | 35 840      | Document Micro      | 08/04/200 | а         |   |                       |        |                 |           |         |
| 👜 fuite d'eau.doc                          | 26 624      | Document Micro      | 16/11/200 | а         |   |                       |        |                 |           |         |
| 🔂 Grille pilier4 1-5.pdf                   | 186 243     | Adobe Acrobat       | 23/10/200 | а         |   |                       |        |                 |           |         |

### Fermer l'application

### 3) Exécutez Putty

#### Saisir l'IP : 192.168.222.1 L'écran ci-dessous apparaît

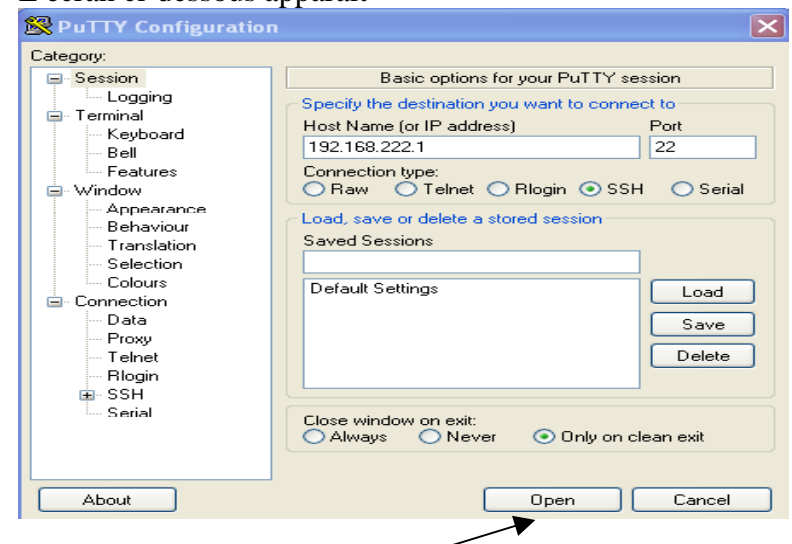

### Cliquez sur Open ou Ouvrir Un nouvel écran apparaît

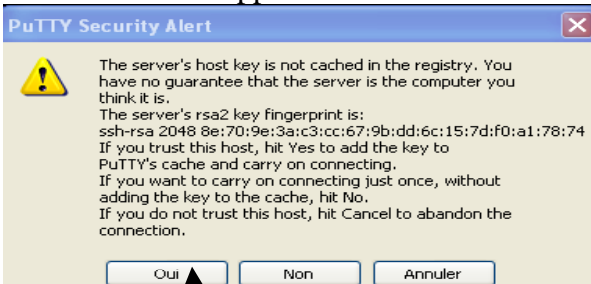

#### Cliquez sur oui

#### Un nouvel écran apparaît

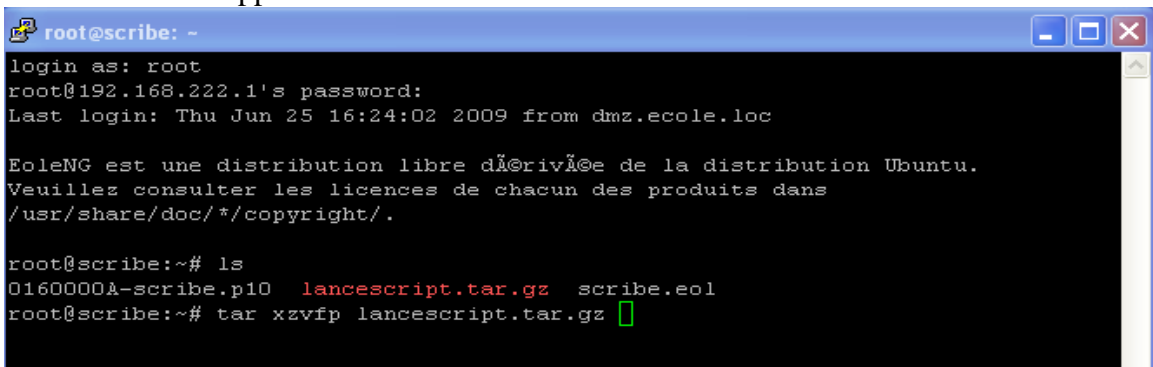

Login as : root Login eole root@scribe:~# ls Taper : tar xzvfp lancescript.tar.gz

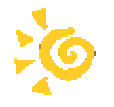

La décompression s'effectue...

A l'invite root@scribe:~# taper ls

Il doit y avoir à l'écran 5 noms de fichiers écrit en vert : creer\_liste\_eleves.sh, creer\_liste\_prof.sh, preparer\_mappage\_eleves.sh, preparer\_mappage\_prof.sh, lance\_script.sh

preparer\_mappage\_eneves.sn, preparer\_mappage\_prof.sn, fance\_scrip

🧬 root@scribe: ~ login as: root root@192.168.222.1's password: Last login: Thu Jun 25 16:24:02 2009 from dmz.ecole.loc EoleNG est une distribution libre dérivée de la distribution Ubuntu. Veuillez consulter les licences de chacun des produits dans /usr/share/doc/\*/copyright/. root@scribe:~# ls 0160000A-scribe.p10 lancescript.tar.gz scribe.eol root@scribe:~# tar xzvfp lancescript.tar.gz creer liste eleves.sh creer liste\_profs.sh lance script.sh preparer mappage eleves.sh preparer\_mappage\_profs.sh root@scribe:~# ls O160000A-scribe.p10 lance script.sh preparer mappage profs.sh creer\_liste\_eleves.sh lancescript.tar.gz scribe.eol creer\_liste\_profs.sh preparer\_mappage\_eleves.sh root@scribe:~#

C'est fini pour cette étape !

L'étape suivante s'effectue à partir d'une machine cliente avec une interface Web.